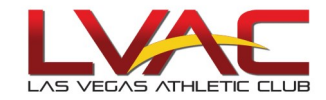

## Reposting Class picked up by mistake...

From the home screen, click on the

📰 Swap Board tab.

Click on the date of the class you would like to swap.

Click on "[Swap...]"

| 🐔 Swap     | Board                   | Colle              | aboratio | n 🖻     | 4                               |                          |              |                                            |           |           |      |          |         |         |                |        |         |
|------------|-------------------------|--------------------|----------|---------|---------------------------------|--------------------------|--------------|--------------------------------------------|-----------|-----------|------|----------|---------|---------|----------------|--------|---------|
| 🚮 Swap     | Board                   | Sw                 | ap Boar  | d P     | rint                            |                          |              |                                            |           |           |      |          |         |         |                |        |         |
| « « s      | iep/203                 | 17 - Oc            | t/2017   |         | 0                               | Today * Thursday, Septem | ber 07, 2017 |                                            |           |           |      |          |         |         |                |        | De      |
|            | Se                      | ptembe             | er       |         | Ι,                              | Av Schedule:             |              |                                            |           |           |      |          |         |         |                |        |         |
| un Mor     | Mon Tue Wed Thu fri Set |                    |          |         |                                 |                          |              |                                            |           |           |      |          |         |         |                |        |         |
|            |                         |                    | _        | 1 2     | l f                             | Club                     | Date         | Class                                      | Group     |           | Note |          | Start   | End     | Break          | Hours  | Actions |
|            | 1                       | i                  | ŝ        | 8 9     |                                 | Club: NORTHWEST          |              |                                            |           |           |      |          |         |         |                |        |         |
| 0 11       | 12                      | 13                 | 14 1     | 15 16   |                                 | NORTHWEST                | 09/07/17     | BODYPUMP CLINIC [LEARN PROPER<br>TECHNIQUE | NW ROOM 1 |           |      |          | 1:30 PM | 2:45 PM |                | 1.25   | [Swap]  |
| 7 18       | 10                      | 20                 | 21 3     | 22 23   |                                 | NORTHWEST                | 09/07/17     | CYCLEXPRESS                                | NW ROOM 3 |           |      | 6:00 PH  | 6:30 PM |         | 0.50           | [Swap] |         |
| 1          | ï                       | 1                  | 2        |         | 1                               | NORTHWEST                | 09/07/17     | BODYPUMP                                   | NW ROOM 1 | NW ROOM 1 |      | 7:00 PM  |         |         |                | 1.00   | [\$wap] |
| 4 25       | 26                      | 27                 | 28 2     | 29 30   | l I                             |                          |              |                                            |           |           |      |          |         |         |                | 2.75   |         |
| 1          | 1                       | 3                  | 2        |         |                                 | Available Shifts:        |              |                                            |           |           |      |          |         |         |                |        |         |
|            | 0                       | october            |          |         |                                 | Club .                   |              |                                            |           |           |      |          |         |         |                |        |         |
| n Mor      | n Tue                   | Wed                | Thu I    | Fri Sat |                                 | Club                     | Date Class   | Group                                      |           | Note      |      | Start En | d Break |         | Hours Assigned |        | Actions |
|            |                         |                    |          |         | No available shifts to display. |                          |              |                                            |           |           |      |          |         |         |                |        |         |
| 2          | з                       | 4                  | 5        | 6 7     |                                 |                          |              |                                            |           |           |      |          |         |         |                |        |         |
| 8 9        | 10                      | 11                 | 12 1     | 13 14   |                                 |                          |              |                                            |           |           |      |          |         |         |                |        |         |
| 5 16       | 17                      | 18                 | 19 2     | 20 21   |                                 |                          |              |                                            |           |           |      |          |         |         |                |        |         |
| 2 23       | 24                      | 25                 | 26 3     | 27 28   |                                 |                          |              |                                            |           |           |      |          |         |         |                |        |         |
| 9 30       | 31                      |                    |          |         |                                 |                          |              |                                            |           |           |      |          |         |         |                |        |         |
| ty: Availa | ble Sch                 | heduled            | ł        |         | 1                               |                          |              |                                            |           |           |      |          |         |         |                |        |         |
| Leave      | Par                     | rtial Lei          | ave      |         |                                 |                          |              |                                            |           |           |      |          |         |         |                |        |         |
| Charl      | Shirts                  | riiter             |          | -       | 4                               |                          |              |                                            |           |           |      |          |         |         |                |        |         |
| Case       | ALICS                   | cations<br>access  | u        |         |                                 |                          |              |                                            |           |           |      |          |         |         |                |        |         |
| Status     | fame 6                  | and a first second |          |         |                                 |                          |              |                                            |           |           |      |          |         |         |                |        |         |
| Times      | Start 1                 | lime               | L n      | nd Time |                                 |                          |              |                                            |           |           |      |          |         |         |                |        |         |
| -          | Mark I                  | Ma b               |          |         |                                 |                          |              |                                            |           |           |      |          |         |         |                |        |         |
| Ap         | dy Cha                  | 10065              | Prefer   | ences   |                                 |                          |              |                                            |           |           |      |          |         |         |                |        |         |
|            |                         |                    |          |         | 1                               |                          |              |                                            |           |           |      |          |         |         |                |        |         |
|            |                         |                    |          |         |                                 |                          |              |                                            |           |           |      |          |         |         |                |        |         |
|            |                         |                    |          |         |                                 |                          |              |                                            |           |           |      |          |         |         |                |        |         |
|            |                         |                    |          |         |                                 |                          |              |                                            |           |           |      |          |         |         |                |        |         |
|            |                         |                    |          |         |                                 |                          |              |                                            |           |           |      |          |         |         |                |        |         |
|            |                         |                    |          |         |                                 |                          |              |                                            |           |           |      |          |         |         |                |        |         |

A pop-up will appear, allowing you to either 1) swap with <u>anyone</u> or 2) <u>direct</u> a swap to someone in particular. If you are simply putting your class up, verify that it says Swap With "Anyone" and click "Place on Swap Board."

|   |              |    | _                        |          |          |                                      |              |          |            |   |       |   |      |       |          |       |
|---|--------------|----|--------------------------|----------|----------|--------------------------------------|--------------|----------|------------|---|-------|---|------|-------|----------|-------|
|   |              |    | Club                     | Da       | te Class | ;                                    | Group        |          | Note       |   | Start |   | End  | Break |          | Hours |
| ı |              | •  | Club: GREEN VALLE        | EY       |          |                                      |              |          |            |   |       |   |      |       |          |       |
|   |              |    | GREEN VALLEY             | 09/09/   | 17 MIX   | 🗐 Swap Shif                          | :            |          |            |   | \$    | × | D PM |       |          | 1.00  |
| 1 |              |    |                          |          |          |                                      |              |          |            |   |       |   |      |       |          | 1.00  |
|   | <sup>•</sup> |    |                          |          |          | Swap \                               | Vith: Anyone | 9        |            | • |       |   |      |       |          |       |
|   |              | Δ. | vailable Shift           | ter      |          | You remain responsible for the shift |              |          |            |   |       |   |      |       |          |       |
|   | l í          | CI |                          |          |          | until it is claimed.                 |              |          |            |   |       |   |      |       |          |       |
|   |              | CI |                          |          |          |                                      |              | Place on | Swap Board |   |       |   | _    |       |          |       |
|   |              |    | Club                     | Date     | Class    |                                      |              |          |            |   |       |   |      | Hours | Assigned |       |
|   |              |    | No available shifts to c | display. |          |                                      |              |          |            |   |       |   | -    |       |          |       |
| - |              |    |                          |          |          |                                      |              |          |            |   |       |   |      |       |          |       |
|   |              |    |                          |          |          |                                      |              |          |            |   |       |   |      |       |          |       |
| _ |              |    |                          |          |          |                                      |              |          |            |   |       |   |      |       |          |       |
|   |              |    |                          |          |          |                                      |              |          |            |   |       |   |      |       |          |       |
|   |              |    |                          |          |          |                                      |              |          |            |   |       |   |      |       |          |       |
|   |              |    |                          |          |          |                                      |              |          |            |   |       |   |      |       |          |       |
|   |              |    |                          |          |          |                                      |              |          |            |   |       |   |      |       |          |       |
|   |              |    |                          |          |          |                                      |              |          |            |   |       |   |      |       |          |       |
|   |              |    |                          |          |          |                                      |              |          |            |   |       |   |      |       |          |       |
| 4 |              |    |                          |          |          |                                      |              |          |            |   |       |   |      |       |          |       |

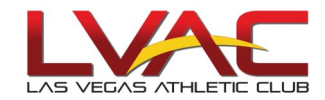

## Reposting class picked up by mistake (cont'd.)

If you are directing your swap to a particular instructor, i.e. John Lvac, click on the drop-down arrow and select the name of the instructor.

- The instructor will then need to claim the shift on his/her end for the swap to be completed.
- The class will still be your responsibility (and remain on your schedule) until the swap is done.

| t |  | Club 🔺                                |          |       |              |           |      |       |   |      |       |          |       |         |
|---|--|---------------------------------------|----------|-------|--------------|-----------|------|-------|---|------|-------|----------|-------|---------|
|   |  | Club                                  | Date     | Class |              | Group     | Note | Start |   | End  | Break |          | Hours | Actions |
| 1 |  | <ul> <li>Club: GREEN VALLE</li> </ul> | Y        |       |              |           |      |       |   |      |       |          |       |         |
|   |  | GREEN VALLEY                          | 09/09/17 | MIXX  | 📄 Swap Shift |           |      | \$    | × | D PM |       |          | 1.00  | [Swap]  |
|   |  |                                       |          |       | Swap With    |           |      | 7     |   |      |       |          | 1.00  |         |
|   |  | Available Shift                       | ts:      |       | Swap v       | Yo        |      | ft    |   |      |       |          |       |         |
|   |  | Club 🔺                                |          |       |              |           |      |       |   |      |       |          |       |         |
|   |  | Club                                  | Date Cl  | ass   |              |           |      |       |   |      | Hours | Assigned |       | Actions |
|   |  | No available shifts to d              | lisplay. |       |              |           |      |       |   | -    |       |          |       |         |
| - |  |                                       |          |       |              |           |      |       |   |      |       |          |       |         |
| ÷ |  |                                       |          |       |              |           |      |       |   |      |       |          |       |         |
|   |  |                                       |          |       |              | 2010,5742 |      |       |   |      |       |          |       |         |
|   |  |                                       |          |       |              |           |      |       |   |      |       |          |       |         |
|   |  |                                       |          |       |              |           |      |       |   |      |       |          |       |         |
|   |  |                                       |          |       |              |           | -    |       |   |      |       |          |       |         |
|   |  |                                       |          |       |              |           |      |       |   |      |       |          |       |         |
|   |  |                                       |          |       |              |           |      |       |   |      |       |          |       |         |
|   |  |                                       |          |       |              |           |      |       |   |      |       |          |       |         |
| 4 |  |                                       |          |       |              |           |      |       |   |      |       |          |       |         |

## Check that the Swap/Claim Worked...

When placing or claiming a class on the swap board, it is imperative that you complete the transaction.

Placing a class on the swap board

- 1. Post your class on the Swap Board
- 2. Verify by checking under "Available Shifts"
- 3. If it doesn't appear under "Available Shifts", re-check the Swap Board Process to make sure you posted the class

## Claiming a class

- 1. "Claim" the class through Swap Board process
- 2. Verify by checking under "My Schedule" [your personal schedule]
- 3. If it doesn't appear under "My Schedule", re-check the Swap Board Process to make sure you "Claim" the class.